## User Guide

CSM Admin External Link

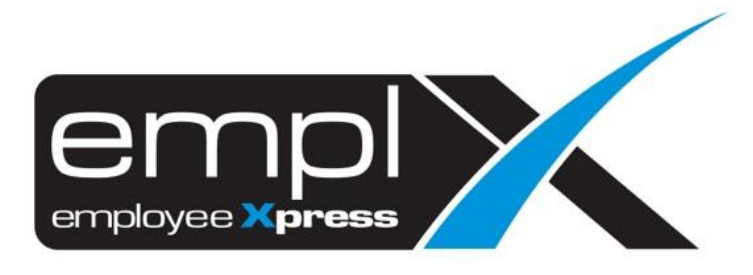

## HOW TO CREATE AN EXTERNAL LINK

1. CMS – CMS Admin

| et CMS     | * |
|------------|---|
| CMS Portal |   |
| CMS Admin  |   |

2. External Link – Please fill in the subject master and URL link – tick Publish (optional)

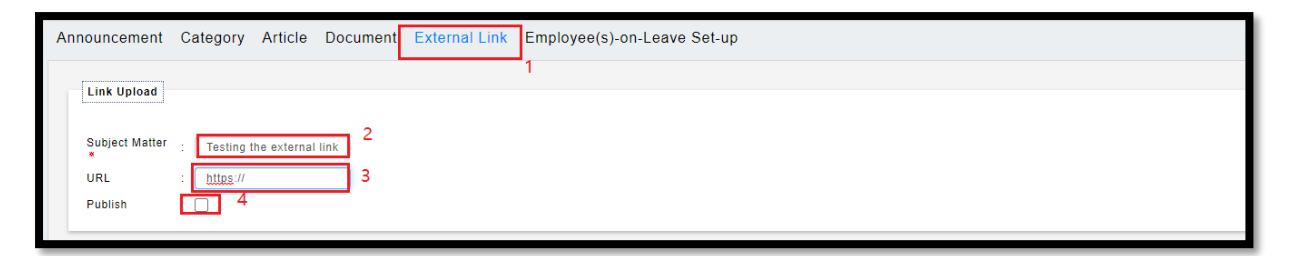

## HOW TO DELETE EXTERNAL LINK

1. Tick on the Delete – click Delete

|                                   |               |              |            | 2       | Delete  |
|-----------------------------------|---------------|--------------|------------|---------|---------|
| <ul> <li>External Link</li> </ul> | Modified Date | Created Date | Delete     | Publish |         |
| http://www.empix.com/             | 2015-12-25    | 2015-12-17   | <b>Z</b> 1 |         | Publish |